## Проверка сертификатов СФР (бывш. ФСС)

Для проверки выбранных в 1С сертификатов СФР (бывш. ФСС) перейдите в пункт меню **Отчеты Регламентированные отчеты**. Далее откройте вкладку **Настройки** (1) и нажмите на гиперссылку **Настройки обмена с контролирующими органами** (2):

| 1 🕒 🚊 [КОПИЯ] Бухгалтерия предприятия, редакция 3.0 (1С:Предприятие) 🛛 🔍 Поиск Ctrl+Shift |                    |                                                                                                    |  |  |  |  |
|-------------------------------------------------------------------------------------------|--------------------|----------------------------------------------------------------------------------------------------|--|--|--|--|
| <b>A</b> I                                                                                | Начальная страница | Организации х 1С-Отчетность х Настройки обмена с контролирующими органами (Обучение_1С-отчетность_тест) х Расширенные настройки (Обучен         |  |  |  |  |
| ≣                                                                                         | Главное            | ← → 1С-Отчетность                                                                                                    |  |  |  |  |
| ~                                                                                         | Руководителю       | Обновить Новое (63) Отчеты Уведомления Письма Сверки (5) ЕГРЮЛ Входящие (57) Личные кабинеты Настройки                                          |  |  |  |  |
| ₽                                                                                         | Банк и касса       | Отчетные формы Отчетность в электронном виде                                                                                                    |  |  |  |  |
| 0                                                                                         | Продажи            | Справочник регламентированных отчетов Обучение_1С-отчетность_тест + ×                                                                           |  |  |  |  |
| Ħ                                                                                         | Покупки            | <u>Журнал выгруженных отчетов</u><br>Информация об обновлениях (Список)                                                                         |  |  |  |  |
| <u>=</u>                                                                                  | Склад              | Настройки проверки актуальности отчетов                                                                                                    |  |  |  |  |
| <b>P</b> -                                                                                | Производство       | Скрытые отчеты и документы         Журнал обмена с контролирующими органами           Пиагностика 1СОтчетности         Пиагностика 1СОтчетности |  |  |  |  |
|                                                                                           | ОС и НМА           | Двухмерный штрихкод                                                                                                    |  |  |  |  |
| 2                                                                                         | Зарплата и кадры   | Шаблоны печати машиночитаемых форм                                                                                                    |  |  |  |  |
| Дт<br>Кт                                                                                  | Операции           | Отчеты в Росстат<br>Настройка XML-шаблонов электронных версий отчетов                                                                           |  |  |  |  |
| ш                                                                                         | Отчеты             | Настройка формата выгрузки в электронном виде                                                                                                   |  |  |  |  |
| ٦                                                                                         | Справочники        |                                                                                                    |  |  |  |  |
| ¢                                                                                         | Администрирование  |                                                                                                    |  |  |  |  |

В строке СФР (бывш. ФСС) нажмите на гиперссылку Подключено:

| 1@          | 1 — Бухгалтерия предприятия (1С:Предприятие) Q Поиск Ctrl+Shift+F |                                                            |                        |                             |                      |             |                         |
|-------------|-------------------------------------------------------------------|------------------------------------------------------------|------------------------|-----------------------------|----------------------|-------------|-------------------------|
| <b>A</b> 1  | Начальная страница                                                | Обсуждения                                                 | 1С-Отчетность ×        | Настройки обмена с контр    | олирующими органами  | (_тест_)    | × Расширенные настройки |
| ≣           | Главное                                                           | ← → Настройки обмена с контролирующими органами (_тест_)   |                        |                             |                      |             |                         |
| ~           | Руководителю                                                      | Сертификат:                                                | Действует до 1         | декабря 2023 г.             |                      |             |                         |
| Ð           | Банк и касса                                                      | Лицензия:                                                  | Действует до 1         | сентября 2023 г. (Тестовая) |                      |             |                         |
| .0.         | Продажи                                                           | Пользователи:                                              |                        |                             |                      |             |                         |
| Ħ           | Покупки                                                           | Операции с ключо                                           | м: <u>Подтверждать</u> | ?                           |                      |             |                         |
| <u>==</u>   | Склад                                                             | Гос. органы                                                |                        |                             |                      |             |                         |
| <b>P</b> -1 | Производство                                                      | ФНС:                                                       | Подключено             | СФР (бывш. ФСС):            | <u>Подключено</u>    | ΦΤΟ:        | Не подключено           |
|             |                                                                   | Росстат:                                                   | Не подключено          | ΦCPAP:                      | <u>Не подключено</u> |             |                         |
|             | OC IT INA                                                         | СФР (бывш. ПФР):                                           | Не подключено          | ΡΠΗ:                        | Не подключено        | Минобороны: | <u>Не подключено</u>    |
| *           | Зарплата и кадры                                                  |                                                            |                        |                             |                      |             |                         |
| Дт<br>Кт    | Операции                                                          | Заявление на изменение нескольких реквизитов 1С-Отчетности |                        |                             |                      |             |                         |
| ш           | Отчеты                                                            | Список заявлений                                           |                        |                             |                      |             |                         |
| ٦           | Справочники                                                       | Расширенные настройки                                      |                        |                             |                      |             |                         |
| \$          | Администрирование                                                 |                                                            |                        |                             |                      |             |                         |

В открывшемся окне выберите актуальные сертификаты ФСС для 4-ФСС, ПВСО и ФСС для ЭЛН, ПОВЭД, ССВ, СЭДО:

| ☆ Настройки обмена с ФСС <i>∂</i> : □ ×                 |                                                                      |  |  |  |  |  |
|---------------------------------------------------------|----------------------------------------------------------------------|--|--|--|--|--|
| Записать и закрыть Записать                             | Еще -                                                                |  |  |  |  |  |
| Организация: Обучение_1С-отчетность_тест                |                                                                      |  |  |  |  |  |
| Использовать электронный документооборот с органами ФСС |                                                                      |  |  |  |  |  |
| Сертификат страхователя:                                | Тестов Тест Тестович (30.05.2022 17:52:08 - 30.08.2023 18:02:08)     |  |  |  |  |  |
| Доверенность:                                           | ▼ × □?                                                               |  |  |  |  |  |
| Сертификат ФСС для 4-ФСС, ПВСО:                         | ФОНД ПЕНСИОННОГО И СОЦИАЛЬНОГО СТРАХОВАНИЯ РОССИЙСКОЙ ФЕДЕРАЦИИ (; 🗗 |  |  |  |  |  |
| Сертификат ФСС для ЭЛН, ПОВЭД, ССВ, СЭДО:               | ФОНД ПЕНСИОННОГО И СОЦИАЛЬНОГО СТРАХОВАНИЯ РОССИЙСКОЙ ФЕДЕРАЦИИ ({ 🗠 |  |  |  |  |  |
| Автонастройка:                                          | Включена -                                                           |  |  |  |  |  |

Сертификат ФСС для 4-ФСС, ПВСО: ФОНД ПЕНСИОННОГО И СОЦИАЛЬНОГО СТРАХОВАНИЯ РОССИЙСКОЙ ФЕДЕРАЦИИ (с 25.04.2024 16:56:42 по 19 07.2025 16:56:42).

**Сертификат ФСС для ЭЛН, ПОВЭД, ССВ, СЭДО:** ФОНД ПЕНСИОННОГО И СОЦИАЛЬНОГО СТРАХОВАНИЯ РОССИЙСКОЙ ФЕДЕРАЦИИ (с 25.04.2024 16:52:11 по 19.07.2025 16:52:11).

Время начала и окончания сертификата может отличаться в зависимости от часового пояса.

При необходимости сертификаты можно скачать по ссылке.